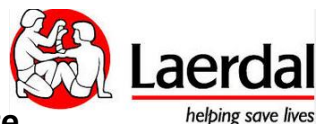

## How to change the parameters of the AED Trainer 3 configuration software

(If you want to upgrade the software on the AED Trainer 3 to the latest version, please see separate how to document)

The steps below provide supplementary guidance to the AED Trainer 3 Direction for Use on how to update the AED Trainer 3 parameter settings using the configuration software from the AED Trainer Operating System (SD) Card.

1) Insert the Operating System card into the Card Slot of your Computer or if no slot is available , install the card into a standard card reader and connect it to your computer

2) Double click onto Aedt3Cfg.exe file:

| so 🕨 Compu    | ıter ► SD (D:) ► | the first state of the second state of the second state of the sec |             |
|---------------|------------------|----------------------------------------------------------------------------------------------------|-------------|
| 🔹 🖻 Ope       | en New folder    |                                                                                                    |             |
| rites         | Name             | Date modified                                                                                                    | Туре        |
| sktop         | 🐌 LANG           | 21.08.2014 09:04                                                                                                    | File folder |
| wnloads       | 🐌 LOG_5019.CPR   | 31.12.2004 23:00                                                                                                    | File folder |
| opbox         | 4 LOG_5020.CPR   | 31.12.2004 23:00                                                                                                    | File folder |
| cent Places   | 🐌 LOG_5021.CPR   | 31.12.2004 23:00                                                                                                    | File folder |
| /Drive        | 4 LOG_5022.CPR   | 31.12.2004 23:00                                                                                                    | File folder |
|               | 🐌 LOG_5023.CPR   | 31.12.2004 23:00                                                                                                    | File folder |
| ries          | SYSTEM           | 21.08.2014 09:04                                                                                                    | File folder |
| ps            | Aedt3Cfg         | 15.10.2013 14:53                                                                                                    | Application |
| cuments       | de.mo            | 26.05.2011 08:41                                                                                                    | MO File     |
| isic ≡        | 📄 du.mo          | 13.08.2012 09:49                                                                                                    | MO File     |
| tures         | en.mo            | 26.05.2011 08:33                                                                                                    | MO File     |
| 2) Soloct Ion |                  | 00 06 2011 22:00                                                                                                    | MO Eile     |

<sup>3)</sup> Select language.

## 4) Click "Open" on the configuration parameter screen that appears shown:

| AED Trainer 3 Configuration | ×                                                                  |  |
|-----------------------------|--------------------------------------------------------------------|--|
| AED Protocol Parameters:    | CPR Type CPR First Always<br>C Off<br>C On<br>C Set<br>C On        |  |
| Shock Series Interval       | Adult CPR Duration                                                 |  |
| Shock Series                | Child CPR Duration                                                 |  |
| AED Trainer Parameters:     | Manikin LED  Remote Ctrl  Pad Attachment Tolerance    Off  O AEDT3 |  |
| Open                        | Set Defaults Update Exit                                           |  |

5) Open the Configuration file CONFIG.DAT from the SD Card itself, which is located under files

SYSTEM\CONFIG (step a,b,c)

| a:               |                      |                                |                  |              |
|------------------|----------------------|--------------------------------|------------------|--------------|
| Locate and o     | oen the AEDT3 Config | guration file                  |                  | ×            |
| Look <u>i</u> n: | 🖬 SD (D:)            | •                              | ⇔ 🗈 📸 💷 ▼        |              |
| Ca               | Name                 | ^                              | Date modified    | Туре         |
| Recent Places    | 퉬 LANG               |                                | 21.08.2014 09:04 | File folder  |
| neceni riaces    | 🛛 🌡 LOG_5019.CPR     |                                | 31.12.2004 23:00 | File folder  |
|                  | LOG_5020.CPR         |                                | 31.12.2004 23:00 | File folder  |
| Desktop          | LOG_5021.CPR         |                                | 31.12.2004 23:00 | File folder  |
|                  | LOG_5022.CPR         |                                | 31.12.2004 23:00 | File folder  |
|                  | LOG_5023.CPR         |                                | 31.12.2004 23:00 | File folder  |
| Libraries        | 🔒 SYSTEM             |                                | 21.08.2014 09:04 | File folder  |
|                  |                      |                                |                  |              |
| Computer         |                      |                                |                  |              |
|                  |                      |                                |                  |              |
| Network          |                      |                                |                  |              |
|                  | •                    | III                            |                  | Þ            |
|                  | File <u>n</u> ame:   |                                | •                | <u>O</u> pen |
|                  | Files of type:       | Aedt3 Config File (CONFIG.DAT) | •                | Cancel       |

## b:

| Locate and op    | en the AEDT3 Cor   | nfiguration file               |                  | ×            |
|------------------|--------------------|--------------------------------|------------------|--------------|
| Look <u>i</u> n: | SYSTEM             | •                              | ← 🗈 💣 📰 -        |              |
|                  | Name               | ^                              | Date modified    | Туре         |
| Recent Places    | CONFIG             |                                | 11.04.2014 12:23 | File folder  |
| Necenii Flaces   | UPDATE             |                                | 11.04.2014 12:23 | File folder  |
|                  |                    |                                |                  |              |
| Desktop          |                    |                                |                  |              |
| Libraries        |                    |                                |                  |              |
|                  |                    |                                |                  |              |
| Computer         |                    |                                |                  |              |
|                  |                    |                                |                  |              |
| Network          |                    |                                |                  |              |
|                  | •                  |                                |                  | +            |
|                  | File <u>n</u> ame: |                                | •                | <u>O</u> pen |
|                  | Files of type:     | Aedt3 Config File (CONFIG.DAT) | •                | Cancel       |

| c: |               |                    |                            |      |                  |              |
|----|---------------|--------------------|----------------------------|------|------------------|--------------|
| 1  | Locate and op | en the AEDT3 Co    | nfiguration file           |      |                  | ×            |
|    | Look in:      | \rm CONFIG         |                            | •    | ← 🗈 💣 📰 ▾        |              |
|    | C             | Name               | *                          |      | Date modified    | Туре         |
|    | Recent Places | CONFIG.DA          | Γ                          |      | 21.08.2014 09:31 | DAT File     |
|    |               |                    |                            |      |                  |              |
|    | Desktop       |                    |                            |      |                  |              |
|    | Libraries     |                    |                            |      |                  |              |
|    |               |                    |                            |      |                  |              |
|    | Computer      |                    |                            |      |                  |              |
| 1  |               |                    |                            |      |                  |              |
|    | Network       |                    |                            |      |                  |              |
|    |               | •                  | III                        |      |                  | •            |
|    |               | File <u>n</u> ame: | CONFIG                     |      | •                | <u>O</u> pen |
|    |               | Files of type:     | Aedt3 Config File (CONFIG. | DAT) | -                | Cancel       |

- 6) Adjust the parameter setting as desired.
- 7) After making all the desired changes press "Update"
- 8) Click "Exit" to close the configuration program.
- 9) Eject the SD card from your computer (important!):

| 📴 🚱 🔽 👝 Eje | ect Ricoh SD Disk Device<br>SD (D:) |
|-------------|-------------------------------------|
| • • •       | SD (D:)                             |
|             |                                     |
| 0 🕒 🖏 🥏     |                                     |
| Customize   |                                     |

10) Remove the Operating System Card from the computer or card reader and replace it in the AEDTrainer 3

Ver 2. 2014.08.21